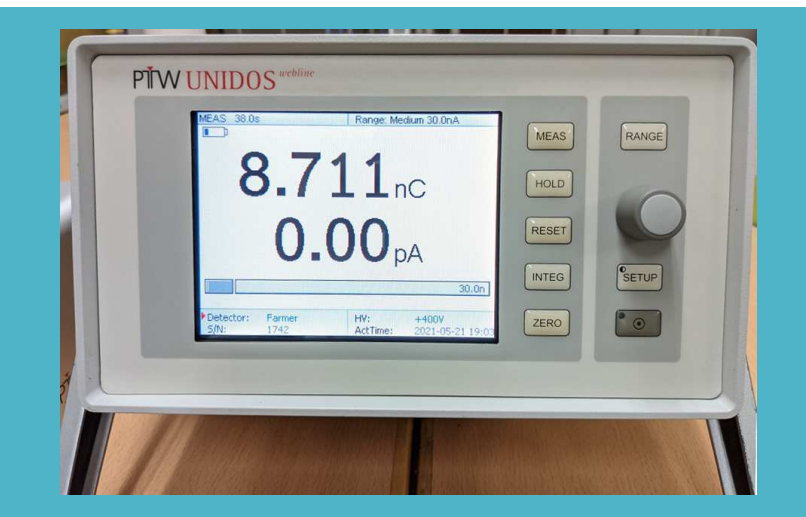

# UNIDOS webline簡易測定手順書

#### 対象: UNIDOS T10021、T10022、T10023をお使いのユーザー様

放射線治療関連機器 輸入販売・サポート

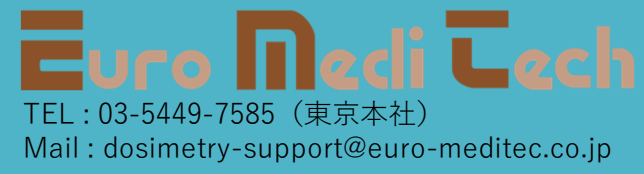

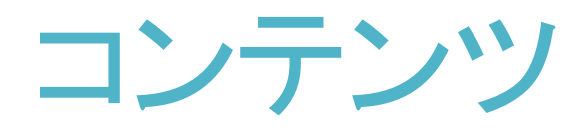

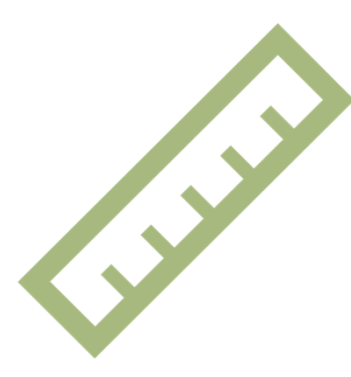

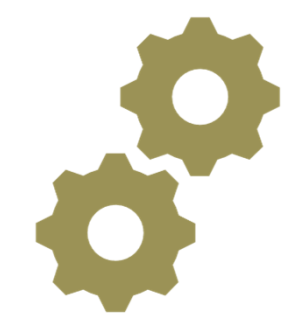

### 測定の流れ

#### 設定等確認、実測手順

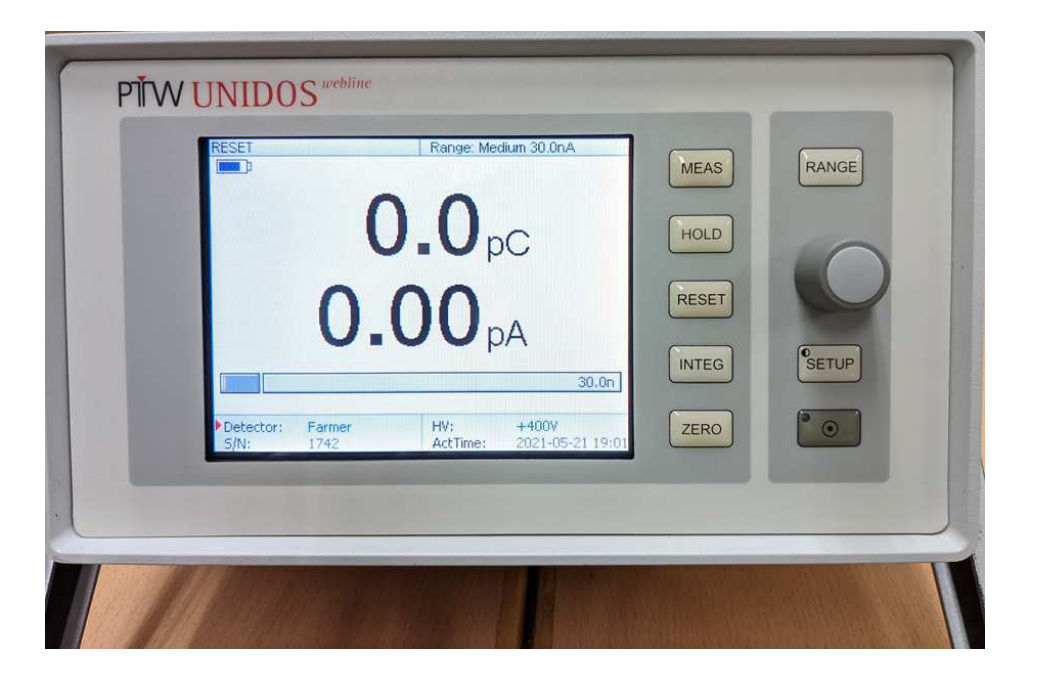

## 測定の流れ

ロコンセントを接続
※必ず純正の電源ケーブルを使用
※必ずアースを接続(3本足のプラグ)
電源投入
ロウォームアップ(10-15分)
ロセットアップ、各種設定を確認
印可電圧設定、検出器接続
回必要に応じてプレ照射実施
「ゼロ調実施(ZEROボタン)
「セット(RESETボタン)

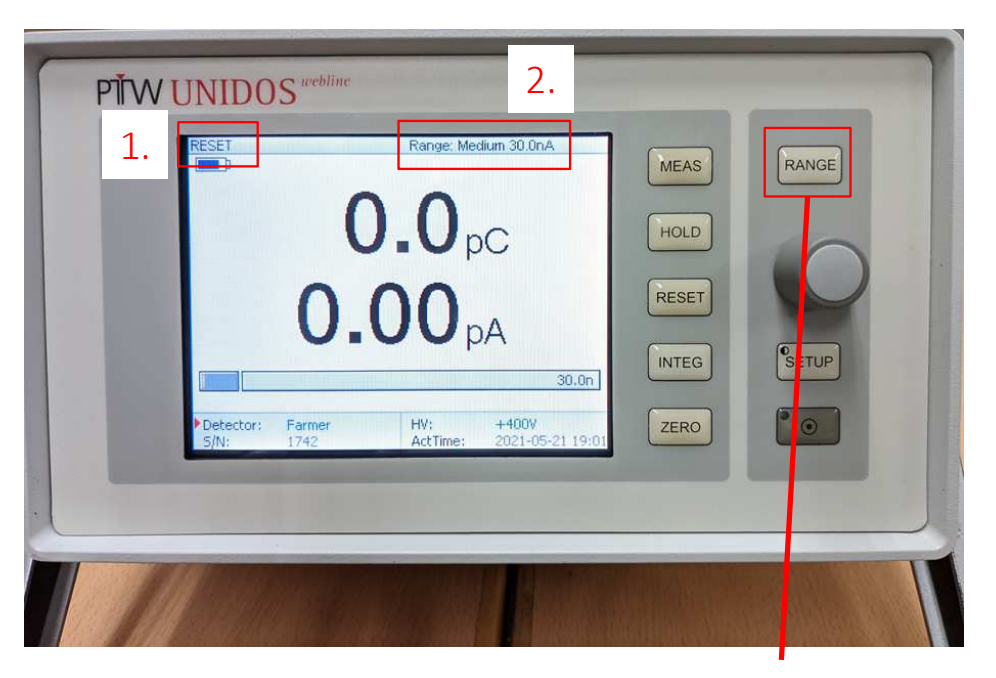

RANGE (**測定レンジ変更**)

## 設定確認

1. 測定モード

RESETと表示されている場合は手動モード、AUTOと表示されている場合は自動モードです。

校正時と同じモードでご使用ください。

以前は自動モードでの校正も可能でしたが、校正センターの 方針により、現在は手動モードのみ校正が可能ですのでご 注意ください。

モードの変更方法については、後述します。

2. 測定レンジ

ー体校正の場合は校正時のレンジと同一であるか、ご確認ください。

分離校正の場合は接続する検出器に合ったレンジをご使用下さい。

目安としては、Farmer型、Semiflex型(0.125cc)、Roos型は Medレンジ、PinPoint型、Advanced Markus型など、電離量が 小さい検出器はLowレンジとなります。通常、Highレンジは使 用しません。

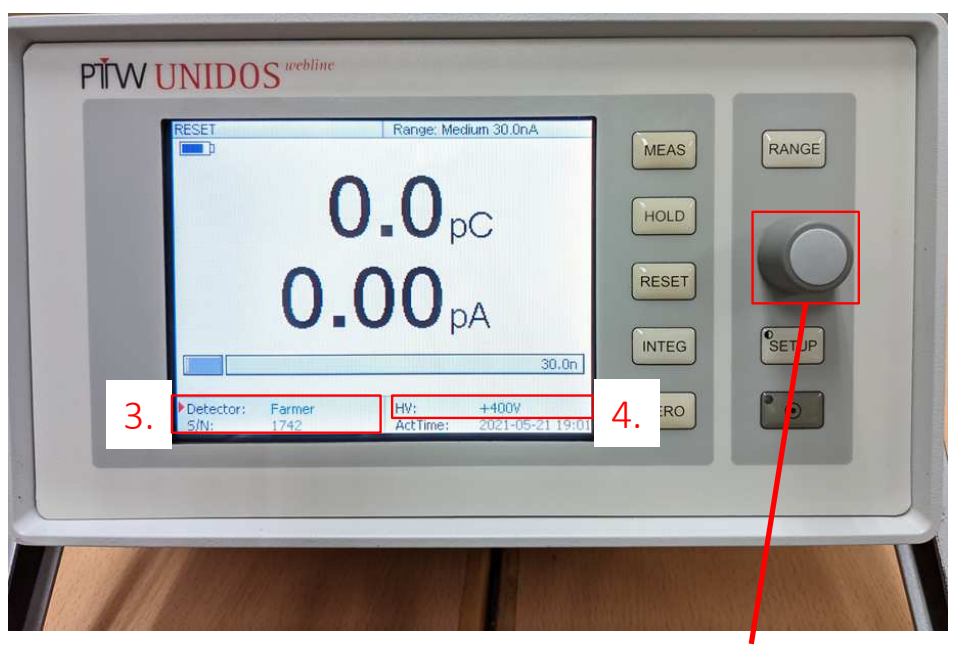

ナビゲーションノブ

## 設定確認

#### 3. 検出器

正しい検出器が選択されていることを確認してください。

ナビゲーションノブを回転させ、Detectorにマークをセットし、ノブを押すと、検出器一覧画面が開きますので、適切な検出器を選択してください。

4. 印加電圧

正しい印加電圧、極性が選択されているか、確認してください。

ナビゲーションノブを回転させ、HVに マークをセットしてノブを押すと、印加電圧及び極性が変更できます。

5. 検出器の接続

検出器を接続する際、一旦印可電圧をOVにする運用をされている施設 様は、一旦印可電圧を下げてから検出器を接続し、再度印可電圧を掛 けてください。

※M型コネクタのUNIDOSの場合、印可電圧を落とさなくても検出器の脱着が可能です。

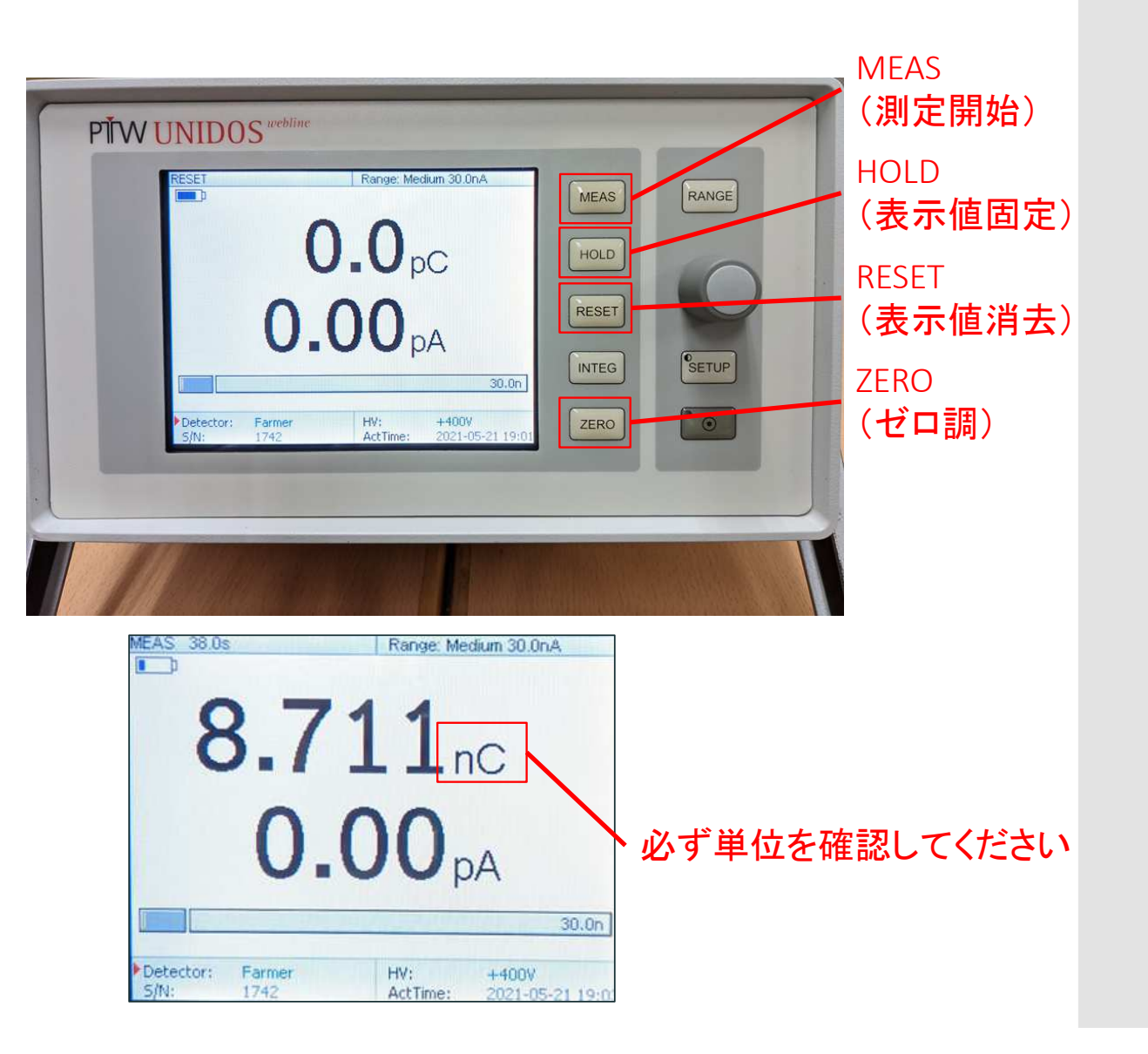

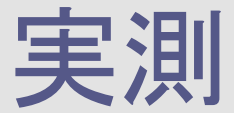

準備が整いましたら、必要に応じてプレ照射を行い、ZEROボ タンを押してゼロ調してください。

ゼロ調には通常70秒ほどかかります。

ゼロ調後、下段の電流値が0.00pAで安定していることを確認してください(Lowレンジの場合は0.000pA)。

MEASを押すと測定を開始します。ビームを照射し、照射が終わったらHOLDボタンで表示を止めてください。(ほとんどの場合、HOLDを押さなくても表示は安定しています)

必ず単位が電離量表記(pC、nC)である事を確認し、計算用のExcelシート等に数値を記入してください。

計算シートの数式も確認し、どの単位で計算されるかを必ず ご確認ください。

計算シートに記入後、RESETボタンを押して測定値を消去して ください。

# 自動モードについて

#### はじめに

また、以前は校正センターでも自動モードで校正が可能でしたが、 現在では手動モードのみが校正可能となっています。 加速器の校正に使用される場合、必ず校正時と同じモードをご使用 ください。 業務効率向上を目的として自動モードを使用される場合は、自動 モードで誤差がでないことを事前に必ず確認してください。

設定方法

1. SETUPボタンを押して設定画面に入ります。

2. ナビゲーションノブを回してAUTO STARTを選択、ノブを押して設定画面に移ります。

3. 使用するモードを選択してください。

Disabled:手動モードです

AutoStart without AutoReset:ビームが入って くる度に積算していきます。IMRTなどの合算線 量を計測する際に便利です。

AutoStart with AutoReset:ビームが入ってくる 度に一旦リセットします。繰り返し測定の際に便 利です。

AutoStart sensitivity:ビームの検出感度です。 検出器によっては感度調整が必要です。

必ず手動モードと自動モードで誤差が出ないこと を事前にご確認の上、ご使用ください。

### UNIDOSwebline用Excelマクロについて

マクロ(アドイン)を用いて、Excelに測定値を取り込む事が可能です。

通常は電離量表示にて測定しますので、ExcelにはnCで値が取り込まれる仕 様となっています。

最新バージョンでは、測定単位が電離量になっていない場合、測定値取り込み時にエラーが出る機能が追加されております。

無償でバージョンアップが可能ですので、ご希望の方はユーロメディテック 測定サポート(dosimetry-support@euro-meditec.co.jp)までお問い合わせ 下さい。